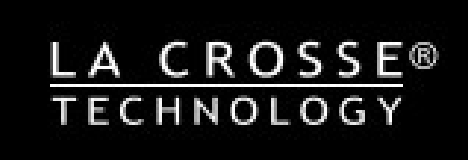

#### **FONCTIONS:**

- ▶ Calendrier jusqu'en 2099
- Format de l'heure : 12 ou 24 H
- ▶ Calibration automatique de l'heure d'Internet
- ▶ Jour de la semaine en 15 langues: Anglais, Allemand, Francais, Espagnol, Italien, Danois, Dutch,

Portugais, Norvégien, Suédois, Polonais, Finnois, Tchèque, Hongrois et Slovaque

- Alarmes avec fonction Snooze (4 alarmes)
- Heure de lever et de coucher du soleil et phases de lunes
- ▶ Hygrométries intérieure et extérieure, plage de mesure : 1%RH à 99%RH
- ▶ Plage de mesure de la température :
  - Intérieur :-10°C à 50°C or (14°F à 122°F)
  - —Extérieur :-40°C à 70°C or (-40°F à 158°F)
  - Unité : °C ou °F.
- > Affichage et enregistrement des données minimales et maximales pour la température et l'hygrométrie

#### intérieures

- Capteur extérieur :
  - S'accroche au mur ou se pose sur une table
  - Fréquence 433.92MHz
  - distance de transmission : 60 m en champ libre
  - Peut gérer jusqu'à 3 capteurs extérieurs (1 seul inclus)
- ▶ Température ressentie issue d'Internet
- ▶ Pression atmosphérique :
  - Donnée de pression issue d'Internet
  - Unité : hPa/mb ou inHg ou mmHg
- Vitesse et direction du vent :
  - -Données de vitesse et direction du vent issue d'Internet
  - -Unité: km/h ou Mph
- > Qualité de l'air en PM2.5 et IQA (Particules fines et Indice de qualité d'air)

- Donnée PM2.5 et IQA issue d'Internet
- -PM2.5 affiché en µg/m<sup>3</sup>
- ▶ Données Index UV issue d'Internet
- Les prévisions météo (total de 5 jours) et les prévisions de température sont issues d'Internet
- ▶ Se connecte au réseau Wifi Tuya Smart System
- Alimentation de la station : 2 piles x AA LR6, 1.5 V (non incluses) & un adaptateur secteur DC5V 1A (inclus)

#### Capteur extérieur :

- 3 canaux sélectionnables
- Fréquence: 433 MHz
- Distance de transmission : max. 60 m en champ libre
- Alimentation : 2 piles x AA LR06, 1.5 V (non incluses)

### Visuel de la Station:

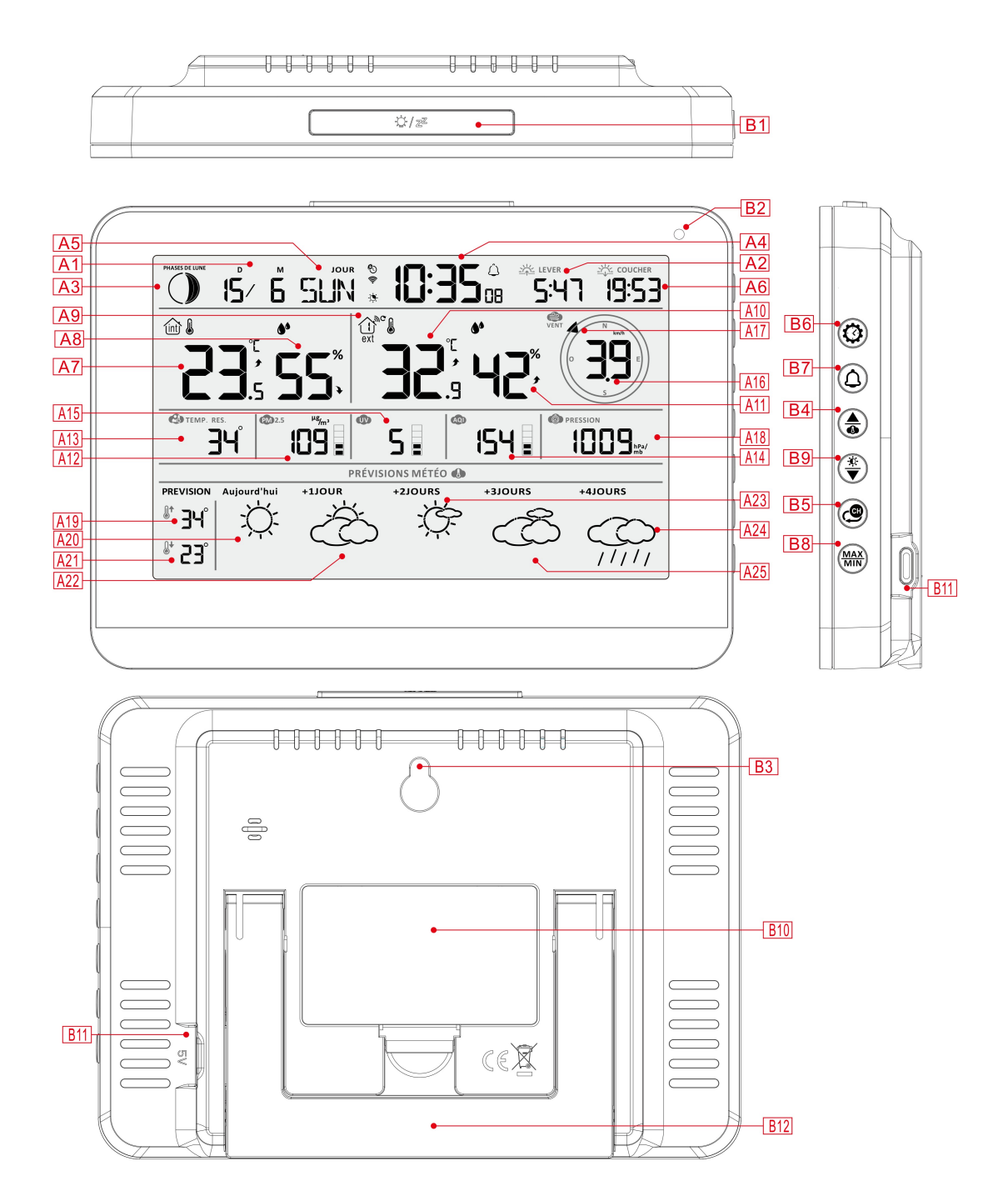

| Partie A- Ecran de la station                       |                                                                       |
|-----------------------------------------------------|-----------------------------------------------------------------------|
| A1: Calendrier                                      | A2: Heure de lever du soleil                                          |
| A3: Phases de lune                                  | A4: Heure                                                             |
| A5: Jour de la semaine                              | A6: Heure de coucher du soleil                                        |
| A7: Température intérieure                          | A8: Hygrométrie intérieure                                            |
| A9: Canal du capteur                                | A10: Température extérieure                                           |
| A11: Hygrométrie extérieure                         | A12: PM2.5 (Particules fines)                                         |
| A13 : Température ressentie                         | A14 : IQA (Indice de qualité d'air)                                   |
| A15: Index UV                                       | A16: Vitesse du vent                                                  |
| A17: Direction du vent                              | A18: Pression atmosphérique                                           |
| A19: Prévision de température maximale du jour      | A20: Prévision météo du jour                                          |
| et des 4 jours suivants                             |                                                                       |
| A21: Prévision de température minimale du jour      | A22: Prévision météo J+1                                              |
| et des 4 jours suivants                             |                                                                       |
| A23: Prévision météo J+2                            | A24: Prévision météo J+4                                              |
| A25: Prévision météo J+3                            |                                                                       |
| 🛜 : Force du signal WIFI                            | Icône de piles faibles de la station                                  |
| C: Icône de réception Internet                      | 🔅 : Icône d'ajustement automatique du                                 |
|                                                     | rétroéclairage                                                        |
| ا : Icône d'alarme 1                                | الله: Icône d'alarme 2                                                |
| لُكُ: Icône d'alarme 3                              | لُهُ: Icône d'alarme 4                                                |
| WMA<br>WEAD: Répétition d'alarme: icônes de lundi à | Répétition d'alarme: icônes de samedi à                               |
| vendredi                                            | dimanche                                                              |
| Z <sup>Z</sup> : Icône Snooze (repetition)          | الش: Icône Intérieure                                                 |
| MAX: Affichage des valeurs maximales de             | MIN: Affichage des valeurs minimales de                               |
| température et d'hygrométrie                        | température et d'hygrométrie                                          |
|                                                     | ✤: Flèche de tendance en baisse pour la                               |
| température et l'hygrométrie                        | température et l'hygométrie                                           |
| <b>ூ</b> : Force de signal                          | $oldsymbol{\mathfrak{C}}$ : lcône de défilement des différents canaux |
|                                                     | des capteurs                                                          |

#### Partie B – Dos de la station et Alimentation

- B1: Touche "☆ / **z**<sup>z</sup>"
- B3: Encoche pour suspension murale
- B5: Touche "🕮"
- B7: Touche "
- B9: Touche "♥"
- B11: Fiche de l'adaptateur secteur DC

- B2: Capteur de luminosité
- B4: Touche "•
- B6: Touche "😳"
- B8: Touche "MAX"
- B10: Compartiment des piles
- B12: Socle rabatable

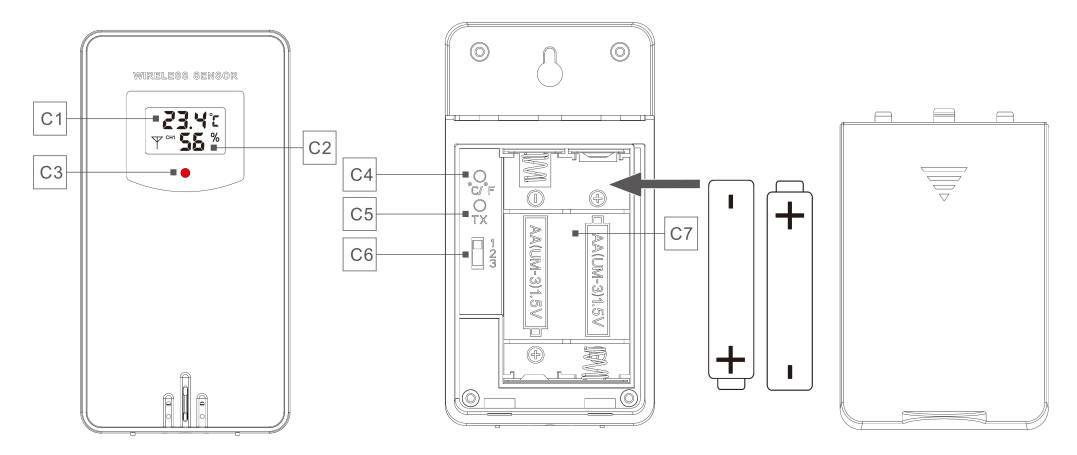

#### Partie C – Capteur extérieur:

- C1: Ecran LCD: Température
- C3: LED de transmission du signal
- C5: Touche "TX"
- C7: Compartiment des piles

- C2: Ecran LCD : Hygrométrie
- C4: Touche "°C/°F"
- C6: Canaux de sélection des capteurs

## Préparation

Vous aurez besoin de :

2 piles alcaline de type AA (1.5V) LR6 (ou des piles au lithium) pour la station 2 piles alcaline de type AA (1.5V) LR6 (ou des piles au lithium) pour le capteur

#### Pour optimiser la mise en oeuvre :

- Retirez la station météo et les capteurs de l'emballage et placez-les ensemble sur une table, à portée de main.
- Placez les piles à côté de l'emplacement d'installation.
- Maintenez le capteur et la station météo à 0,15-0,3 mètre pendant au moins 15 minutes après l'installation des piles, pour permettre au capteur et à la station de se connecter à plusieurs reprises et d'établir une bonne connexion.

#### Téléchargez l'application Tuya Smart App:

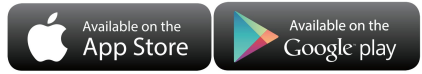

ICONE de l'application :

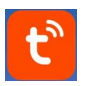

Selon la marque du téléphone mobile, recherchez via l'IOS APP Store ou Android Google Play, trouvez l'APP avec l'icône ci-dessous et téléchargez l'APP. En même temps, enregistrez un compte, ouvrez l'application, connectez-vous au compte et connectez-vous en même temps au point d'accès auquel la station météo doit se connecter, en guise de préparation pour l'appairage de l'appareil.

## Mise en oeuvre rapide

- 1. Insérez 2 piles de type AA LR6 dans le capteur, réglez le canal afin de confirmer le capteur et positionnez le curseur sur le canal 1 (dessin C6).
- 2. Alimentez ensuite la station à l'aide de l'adaptateur secteur.
- 3. Associez la station météo au WIFI et aux informations du serveur selon les données de l'APP, (voir les instructions d'appairement WIFI pour plus de details)
- 4. Configurer les réglages de base : heure/date, unités, etc.
- 5. Insérez ensuite 2 piles de type AA LR6 dans la station (alimentation de secours de la station météo, qui peuvent assurer le fonctionnement normal de la station si l'alimentation par l'adaptateur secteur est coupé de manière inattendue).
- 6. Positionnez le capteur à l'endroit souhaité après 5 minutes de fonctionnement.

### **Connexion WIFI**

Selon l'illustration, insérez l'adaptateur secteur dans la fiche d'alimentation prévu B11, l'écran de la station affichera tout les segments LCD et un BIP retentira. Après 3 secondes, il passera en mode d'appairage WIFI et affichera « AP 01 ».

Ouvrez l'application TUYA, cliquez sur l'icône "<sup>1</sup> dans le coin supérieur droit de l'écran, et sélectionnez "Ajouter un appareil". L'interface APP est convertie pour ajouter des appareils, et la fenêtre de découverte des appareils apparaîtra automatiquement. Cliquez sur "Ajouter", après avoir converti l'interface.

Suivez ensuite les instructions de l'APP, étape 2: définissez le nom et le mot de passe WIFI, étape 3: processus d'appairage, attendez que l'écran passe à l'étape 5, cliquez sur Terminer, passez à l'interface principale de l'étape 5, indiquant que l'appairage est terminé.

| SW406 Manuel d' | utilisation |
|-----------------|-------------|
|-----------------|-------------|

| Etape 1                                                                           | Etape 2                                                 | Etape 3                                        | Etape 4                                     | Etape 5                                                                |  |
|-----------------------------------------------------------------------------------|---------------------------------------------------------|------------------------------------------------|---------------------------------------------|------------------------------------------------------------------------|--|
| My Home 👻 🕒                                                                       | ×                                                       | X Add Device                                   | X Add Device                                | < weather2-3 9 🗾                                                       |  |
| Cazy Home                                                                         | Enter Wi-Fi Information Choose Wi-Fi and enter password | 1 device(s) being added weather2-3 Being added | 1 device(s) added successfully weather2-3 9 |                                                                        |  |
| Excellent Good 41.0%<br>Outdoor IM2.5 Outdoor iir gu Outdoor humidt               | <b>△</b> 99999999 ⊚                                     |                                                | Added successfully                          |                                                                        |  |
| Devices to be added: 1                                                            |                                                         |                                                |                                             | CH1: bedroom ∠ ■ 100%<br>3 22.4 °C   ● 35 %<br>CH2: Kids room ∠ ■ 100% |  |
| (二) (1)<br>(二) (1)<br>(1)<br>(1)<br>(1)<br>(1)<br>(1)<br>(1)<br>(1)<br>(1)<br>(1) |                                                         |                                                |                                             | 8 22.4 °C                                                              |  |
| weather2-3<br>Add                                                                 | Next                                                    |                                                | Done                                        |                                                                        |  |

Note: La station météo peut uniquement gérer un réseau Wifi 2.4GHz pendant la configuration

- Si l'appairage ne se fait pas du premier coup, vous pouvez appuyer et maintenir la touche "♥" pendant plus de 3 secondes afin d'entrer dans l'appairage manuel.
- Une fois l'appairage terminé, la station météo se connectera automatiquement au réseau WLAN, mettra automatiquement à jour l'heure et commencera à rechercher les signaux des capteurs extérieurs. L'icône
   """ va clignoter pendant 3 minutes. À ce stade, si le capteur extérieur fonctionne normalement, la base commencera à rechercher le signal du capteur distant dans environ 1 à 2 minutes. Lorsque le signal est reçu, la température et l'humidité extérieures seront affichées sur l'écran de la station principale.
- **Remarque :** si vous souhaitez plus d'aide concernant la procedure de mise en oeuvre de la connexion Wifi, nous vous invitons à contacter notre service technique au 03.88.40.75.36

#### Transmission du capteur extérieur :

- La station météo peut gérer jusqu'à 3 capteurs extérieurs, chaque capteur aura son propre et unique canal (3 canaux sont disponibles)
- ▶ Appuyez sur la touche "♀" pour changer l'affichage des différents canaux de température et d'hygrométrie extérieures
- Si la station météo n'arrive pas à réceptionner le signal du capteur extérieur ("- -" s'affiche sur l'écran"), appuyez et maintenez la touche "<sup>(C)</sup>" pendant 3 secondes pour relancer la recherche manuellement. La température extérieure affichera une animation du symbole de l'antenne RF, et la station de base recevra à nouveau le signal du capteur extérieur.

Note: Lorsqu'un capteur est configuré sur un canal, il faut que la partie "EXTERIEUR" de la station soit également sur le même canal. Lorsqu'il n'y a pas de transmission de signal de capteur sur le canal, des tirets

"--" s'afficheront dans le canal correspondant sur l'écran de la station.

## Réglage de l'heure et des unités

- Appuyez et maintenez le touche " pendant 3 secondes pour entrer dans le menu des réglages.
- ► Utilisez les touches "♣" ou "<sup>\*</sup>/▼" pour adjuster la valeur. Meintenez les touches "♣" ou "<sup>\*</sup>/▼" pour un réglage rapide.
- Appuyez sur la touche "" pour confirmer et passer au réglage suivant.

Note: Si aucune touche n'est activée pendant 20 secondes, le menu des réglages est quitté.

#### Ordre des réglages :

- 1. Unité de température: °C | °F
- 2. Unité de pression: hPa| inHg | mmHg
- 3. Unité de vitesse du vent: km/h |mph | m/s | knots

(noeuds)

- 4. Format de l'heure : 24Hr | 12Hr
- 5. Heure
- 6. Minutes
- 7. Format du calendrier : Mois/Date | Date/Mois
- 8. Année
- 9. Mois
- 10. Date
- 11. Langue du jour de la semaine : 15 langues

**Note:** Il y a 15 langues pour l'affichage du jour de la semaine : Anglais, Allemand, Francais, Espagnol, Italien, Néerlandais, Danois, Portugais, Norvégien, Suédois, Finnois, Tchèque, Hongrois et Slovaque

| Week | language | display |
|------|----------|---------|
|      | langaage | anopiaj |

| Langue                  | Dimanche      | Lundi    | Mardi        | Mercredi     | Jeudi       | Vendredi | Samedi   |
|-------------------------|---------------|----------|--------------|--------------|-------------|----------|----------|
| ENGLISH<br>Anglais      | MONDAY        | TUESDAY  | WEDNESDAY    | THURSDAY     | FRIDAY      | SATURDAY | SUNDAY   |
| ANG                     | MON           | TUE      | WED          | THU          | FRI         | SAT      | SUN      |
| GERMAN<br>Allemand      | MONTAG        | DIENSTAG | MITTWOCH     | DONNERSTAG   | FREITAG     | SAMSTAG  | SONNTAG  |
| ALL                     | MON           | DIE      | MIT          | DON          | FRE         | SAM      | SON      |
| FRENCH<br>Français      | LUNDI         | MARDI    | MERCREDI     | JEUDI        | VENDREDI    | SAMEDI   | DIMANCHE |
| FRA                     | LUN           | MAR      | MER          | JEU          | VEN         | SAM      | DIM      |
| ITALIAN<br>Italien      | LUNEDI        | MARTEDÌ  | MERCOLEDÌ    | GIOVEDI      | VENERDÌ     | SABATO   | DOMENICA |
| ITA                     | LUN           | MAR      | MER          | GIO          | VEN         | SAB      | DOM      |
| SPANISH<br>Espagnol     | LUNES         | MARTES   | MIERCOLES    | JUEVES       | VIERNES     | SABADO   | DOMINGO  |
| ESP                     | LUN           | MAR      | MIE          | JUE          | VIE         | SAB      | DOM      |
| PORTUGUESE<br>Portugais | SEGUNDA-FEIRA | TERÇA    | QUARTA-FEIRA | QUINTA-FEIRA | SEXTA-FEIRA | SABADO   | DOMINGO  |
| POR                     | SEG           | TER      | QUA          | QUI          | SEX         | SAB      | DOM      |
| DUTCH<br>Néerlandais    | MAANDAG       | DINSDAG  | WOENSDAG     | DONDERDAG    | VRIJDAG     | ZATERDAG | ZONDAG   |
| NEE                     | MAA           | DIN      | WOE          | DON          | VRI         | ZAT      | ZON      |
| DANISH<br>Danois        | MANDAG        | TIRSDAG  | ONSDAG       | TORSDAG      | FREDAG      | LØRDAG   | SØNDAG   |

Note: Une fois la station connectée au WIFI, il n'est pas nécessaire de régler l'heure, l'heure sera automatiquement réglée par le réseau et il vous suffit de définir le format à afficher.

Note: Dans l'heure définie, le nombre de minutes revient automatiquement à zéro

| DAN                    | MAN          | TIR     | ONS         | TOR       | FRE       | LOR      | SON       |
|------------------------|--------------|---------|-------------|-----------|-----------|----------|-----------|
| NORWEGIAN<br>Norvégien | MANDAG       | TIRSDAG | ONSDAG      | TORSDAG   | FREDAG    | LØRDAG   | SØNDAG    |
| NOR                    | MAN          | TIR     | ONS         | TOR       | FRE       | LOR      | SON       |
| SWEDISH<br>Suédois     | MÅNDAG       | TISDAG  | ONSDAG      | TORSDAG   | FREDAG    | LÖRDAG   | SÖNDAG    |
| SUE                    | MAN          | TIS     | ONS         | TOR       | FRE       | LOR      | SON       |
| POLISH<br>Polonais     | PONIEDZIAŁEK | WTOREK  | ŚRODA       | CZWARTEK  | PIĄTEK    | SOBOTA   | NIEDZIELA |
| POL                    | PON          | WTO     | SRO         | CZW       | PIA       | SOB      | NIE       |
| FINNISH<br>Finlandais  | MAANANTAI    | TIISTAI | KESKIVIIKKO | TORSTAI   | PERJANTAI | LAUANTAI | SUNNUNTAI |
| FIN                    | MAN          | TII     | KIS         | TOR       | PER       | LAU      | SUN       |
| CZECH<br>Tchèque       | PONDĚLÍ      | ÚTERÝ   | STŘEDA      | ČTVRTEK   | PÁTEK     | SOBOTA   | NEDĚLE    |
| TCH                    | PON          | UTE     | STR         | CTV       | PAT       | SOB      | NED       |
| HUNGARIAN<br>Hongrois  | HÉTFŐ        | KEDD    | SZERDA      | CSÜTÖRTÖK | PÉNTEK    | SZOMBAT  | VASÁRNAP  |
| HUN                    | HET          | KED     | SZE         | CSU       | PEN       | SZO      | VAS       |
| Slovakia<br>Slovaque   | Pondelok     | utorok  | Streda      | Štvrtok   | piatok    | sobota   | nedeľa    |
| SLO                    | PON          | UTO     | STR         | STV       | PIA       | SOB      | NED       |

SW406 Manuel d'utilisation

### **Réglages dans l'application :**

▶ A partir de l'interface principale de l'application, cliquez sur l'icône " <sup>(2)</sup> pour entrer dans les réglages, puis dans la seconde interface pour modifier les données.

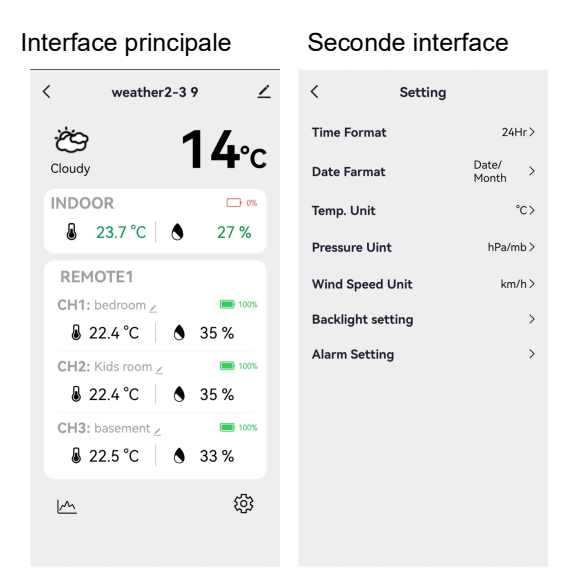

## Réglage des alarmes :

Quatres alarmes journalières peuvent être réglées. Deux méthodes de réglage : soit directement par la station à l'aide de la touche dédiée, soit par l'application TUYA.

#### Réglage des alarmes par la station :

- Appuyez brièvement sur la touche "Ĵ""pour faire s'afficher successivement les 4 alarmes AL1 | AL2 | AL3 | AL4. Pour activer chaque alarme, appuyez brièvement sur la touche "♣" lorsque l'alarme correspondante est affichée.
- Pour chaque alarme, maintenez ensuite la touche "<sup>①</sup>" pendant plus de 3 secondes pour entrer dans le menu de l'alarme correspondante
- Appuyez sur la touche "▲ ou "▼ pour ajuster la valeur. Maintenez la touche "▲ ou "▼ pour un réglage rapide.
- Appuyez sur la touche "\$" pour confirmer et passer au réglage suivant.
  - Note: Quand les 4 alarmes AL1 | AL2 | AL3 | AL4 sont activées, l'icône d'alarme est affichée. Seront également affichés les icônes "LU" | "MA" | "ME" | "JE" | "VE" | "SA" | "DI"
  - Note: Quand "LU" | "MA" | "ME" | "JE" | "VE" | "SA" | "DI" sont affichés sur l'écran, cela signifie qu'une alarme retentira chaque Lundi | Mardi | Mercredi | Jeudi | Vendredi | Samedi | Dimanche

**Note:** Après 20 secondes sans appuyer sur aucune touche, ou en appuyant sur la touche "<sup>O</sup>", vous quitterez la fonction des réglages et reviendrez à l'écran d'accueil.

#### Ordre des réglages :

- 1. Heure d'alarme
- 2. Minutes d'alarme
- 3. Fréquence de l'alarme
- 4. Fonction Snooze: 5 à 60 minutes | OFF
  - **Note:** Le réglage manuel de la fonction Snooze (répétition) peut être sélectionné parmi LU, MA, ME, JE, VE ou SA, DI, ou les trois options
  - **Note:** Plage de réglage de la fonction Snooze (répétition) : 5 ~ 60 minutes, OFF, quand le réglage est sur OFF cela signifie qu'il n'y aura pas de répétition d'alarme. L'unité est la minute.

#### Réglage des alarmes par l'application

| Interface principale                                                                                                    | Seconde Interface                                                                                                 | Troisième Interface                                                                                                    | Quatrième Interface                                                                                                    |
|----------------------------------------------------------------------------------------------------|----------------------------------------------------------------------------------------------------|----------------------------------------------------------------------------------------------------|----------------------------------------------------------------------------------------------------|
| <ul> <li>&lt; weather2-3 9</li> <li>✓</li> <li>✓</li></ul> | CSettingTime Format24Hr>Date FarmatDate 'sTemp. Unit"C>Pressure UinthPa/mb>Wind Speed Unitkm/h>Backlight setting> | Iterm Setting       ALRPHI       08:34       Vitel       ALARMIZ       14:32       Main Trac Wed       ALARMIS       00:00       Orice       ALARMAS       00:00 | Cancel Clock Save<br>Alarm name ALARM1><br>07 33<br>08 34<br>09 35<br>10 30<br>10 10 10<br>10 10 10<br>10 10 10<br>10 10 10<br>10 10 10<br>10 10 10<br>10 10 10<br>10 10 10<br>10 10<br>10 10<br>10 10<br>10 10<br>10 10<br>10 10<br>10 10<br>10 10<br>10 10<br>10 10<br>10 10<br>10 10<br>10 10<br>10 10<br>10 10<br>10 10<br>10 10<br>10 10<br>10 10<br>10 10<br>10 10<br>10<br>10<br>10<br>10<br>10<br>10<br>10<br>10<br>10<br>10<br>10<br>10<br>1 |
| CH3: basement∠     ■ 1005                                                                                                    |                                                                                                    | Once                                                                                                    |                                                                                                    |

Note: Une répétition toutes les semaines dans l'application doit être paramétrée pour chacun des jours.
 Note: L'alarme retentira pendant 2 minutes si vous ne la désactivez pas en appuyant sur n'importe quelle touche. Dans ce cas, l'alarme se répétera automatiquement après 24 heures.

Note: L'alarme sonne crescendo pendant: 2 minutes, avec 4 paliers de changement de volume.

#### Alarme ON/OFF

► Lorsque l'alarme sonne, appuyez sur n'importe quelle touche, excepté la touche "☆ / z<sup>z</sup>". Ou maintenez la touche "☆ / z<sup>z</sup>" pendant plus de 3 secondes afin de stopper la sonnerie..

#### **Fonction Snooze**

- ▶ Quand l'alarme sonne, appuyez une fois sur la touche "☆ / Z<sup>Z</sup>" pour activer la fonction de répétition Snooze. Le signal d'alarme retenti alors à nouveau après le réglage.
- ▶ Dans le mode de répétition Snooze, appuyez sur n'importe quelle touche sauf "☆ / zz" ou rester appuyez

plus de 3 secondes sur la touche "<sup>()</sup>/**Z**<sup>Z</sup>" pour sortir du mode de répétition Snooze.

Note: La durée de la répétition est de 5 minutes.

### Température et Hygrométrie Maximales / Minimales

### **Enregistrement et tendance**

▶ Pour visualiser les valeurs maximales et minimales de températures et hygrométries intérieures / extérieures, appuyez sur la touche "MAX":

Une fois pour afficher les valeurs maximales de température et d'hygrométrie

Deux fois pour afficher les valeurs minimales de température et d'hygrométrie

Trois fois pour retourner à l'écran principal

Pour réinitialiser les valeurs de température et d'hygrométrie maximales et minimales intérieures et extérieures, appuyez et maintenez la touche "MAX" pendant 2 secondes. Cela réinitialisera toutes les données minimales et maximales enregistrées aux valeurs actuellement affichées.

**Note:** Une fois réinitialisées, les valeurs afficheront sur l'écran des tirets "--", et ensuite les nouvelles valeurs s'afficheront

> Température intérieure / Température et hygrométrie extérieures afficheront une flèche de tendance

- : Valeur en hausse
- : Valeur en baisse

Pas d'affichage: valeur stable

## Courbe d'enregistrement de la température et de l'hygrométrie dans

### l'application

Dans l'application, vous pouvez visualiser les historiques de diverses données détectées par la station météo et les afficher dans un graphique. Cliquez sur l'icône "<sup>[A]</sup>" dans le menu principal de l'application pour visualiser le graphique des données par jour / semaine / mois / année.

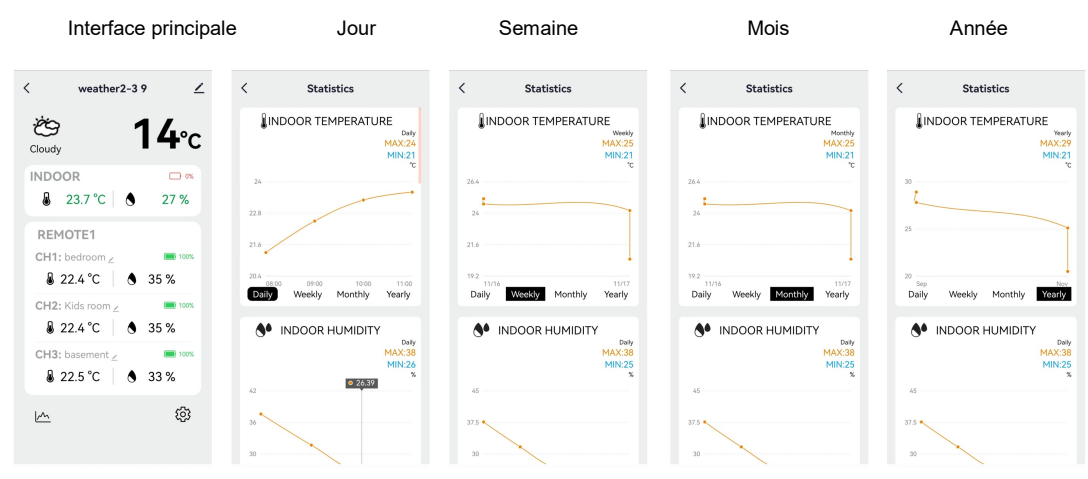

#### Température ressentie | Pression | PM2.5 | AQI | Index UV

► Température ressentie | Pression | PM2.5 | AQI | Index UV Index proviennent d'Internet et correspondent aux données actuelles en temps réel, automatiquement mises à jour toutes les heures depuis Internet.

#### **ICONE DE PILES FAIBLES**

▶ Si l'icone de pile faible "■" apparait dans la partie "<sup>™</sup>"(intérieur), il est nécessaire de changer les piles dans la station.

► Si l'icone de pile faible "III" apparait dans la partie "û" (extérieur) ,il est nécessaire de changer les piles dans le capteur.

#### Rétro éclairage

► Lorsque la station est alimentée par piles, appuyez sur la touche "☆ / z<sup>z</sup>". L'écran sera rétroéclairé pendant 15 secondes.

- ► Lorsque l'alimentation de la station se fait par l'adaptateur secteur, les piles se déconnectent automatiquement de l'alimentation et le rétroéclairage est permanent. Appuyez sur la touche "★" pour ajuster la luminosité du rétroéclairage sur 4 niveaux : 3 niveaux de luminosité et le rétroéclairage éteint (OFF). Les utilisateurs peuvent choisir en fonction de leurs préférences personnelles un rétroéclairage de luminosité différente ou désactiver complètement le rétroéclairage. Lorsque le rétroéclairage est sur une luminosité sombre ou sur OFF, vous pouvez appuyer sur la touche "♀" pour passer à une luminosité maximale du rétroéclairage pendant 15 secondes.
- Lorsque l'alimentation de la station se fait par l'adaptateur secteur, appuyez sur la touche "<sup>(j)</sup>/Z<sup>Z</sup> » pendant plus de 3 secondes pour entrer dans le mode d'ajustement automatique de la luminosité. L'icône "<sup>(j)</sup>" apparait et le rétroéclairage de la station s'ajustera automatiquement à la lumière ambiante. Plus la lumière ambiante est sombre, plus le rétroéclairage est sombre.
- ▶ Dans le mode d'ajustement automatique de la luminosité, appuyez sur la touche "\*" pour activer ou désactiver le rétroéclairage automatique.

#### Réglage du rétroéclairage par l'application

► A partir de l'interface principale de l'application, cliquez sur l'icone "<sup>1</sup><sup>(2)</sup>" pour entrer dans les réglages, puis dans la seconde interface cliquez sur "backlight Setting" pour entrer dans les réglages du rétroéclairage.

| Interface pr     | incipale    | Seconde Int          | erface | Troisième Ir         | nterface |
|------------------|-------------|----------------------|--------|----------------------|----------|
| < weather2-3 9   | , ∠         | < Backlight setting  |        | < Backlight setting  |          |
| Ċ                | <b> 4</b> ℃ | Backlight brightness | High > | Backlight brightness | High >   |
| INDOOR           | 27 %        | Automatic backlight  | 0)     | Automatic backlight  | •        |
| REMOTE1          | - 1075      |                      |        | Backlight brightness |          |
| 8 22.4 °C ♦      | 35 %        |                      |        | Closed               |          |
| CH2: Kids room 2 | 100%        |                      |        | night                |          |
| CH3: basement 4  | 35 %        |                      |        | low                  |          |
| ₿ 22.5 °C 💧 🕚    | 33 %        |                      |        | middle               |          |
| <u>M</u>         | (ĝ)         |                      |        | High                 | ~        |
|                  |             |                      |        | Cancel co            | nfirm    |

#### Prévision Météo via Internet

- Une fois la station météo connectée au WIFI, la station météo télécharge automatiquement les prévisions météo pour la journée en cours, les quatre jours suivants et les températures hautes/basses
- La station météo télécharge automatiquement les données de température|humidité détectées par la station vers le serveur, et l'application peut télécharger automatiquement les données depuis le serveur via le réseau.
- ▶ Icônes Météo qui peuvent être affichées sur l'écran de la station :

| Ensoleillé           | Partiellement<br>ensoleillé | Partiellement<br>nuageux | Principalement<br>nuageux    | Nuageux                | Pluie faible   |
|----------------------|-----------------------------|--------------------------|------------------------------|------------------------|----------------|
| ŗŲ;                  | ,<br>,<br>,<br>,            | ,<br>Ċ                   | Ś                            | B                      | $\bigcirc$     |
| Pluie modérée        | Pluie forte                 | Pluie torentielle        | Averses                      | Averses<br>modérée     | Fortes averses |
| $\bigcap_{//}$       |                             |                          |                              |                        |                |
| Averses et<br>orages | Orageux                     | Orage violent            | Orage et pluie<br>avec grêle | Neige                  | Neige modérée  |
|                      | $\langle \phi \rangle$      |                          | ·//./                        | $\bigcup_{*} \sum_{*}$ |                |
| Forte neige          | Averses de neige partielles | Averses de neige         | Pluie et neige               | Pluie et grête         | Grêle          |
|                      |                             |                          | $\overbrace{*/}^{*/}$        | ./ ./                  | $\bigcirc$ .   |
| Brouillard           | Brumeux                     | Poussière<br>flottante   | Chute de sable               | Tempête de<br>sable    |                |
|                      |                             | ·····<br>······          |                              |                        |                |

▶ L'interface principale affiche les températures maximales et minimales prévues pour la journée. Si vous souhaitez afficher les données des 4 autres jours, appuyez sur la touche "♣" pour changer l'affichage.

#### A PROPOS DE L'ADAPTATEUR SECTEUR AC/DC :

N'utilisez pas l'appareil :

- si le bloc d'alimentation ou le câble d'alimentation est endommagé,
- en cas de mauvais fonctionnement,
- si l'appareil a été endommagé de quelque façon que ce soit.

N'utilisez jamais d'objets pointus pour accéder à l'intérieur du bloc d'alimentation. Ne démontez pas le bloc d'alimentation, ne le jetez pas dans un feu. Ne tentez ni de démonter ni de modifier ce produit ou l'un de ses composants. N'exposez pas l'alimentation à des températures élevées ou à la lumière directe du soleil. Ne l'incinérez pas. N'installez pas l'alimentation à proximité d'une quelconque source de chaleur, telle qu'un radiateur, une arrivée d'air chaud, un four ou tout autre appareil (notamment les amplificateurs) produisant de la chaleur. N'entreposez pas ce produit dans un endroit où la température excède la plage suivante : - 10 à 70 °C. N'utilisez pas ce produit dans un endroit où la température excède la plage suivante : 0 à 40° C, car cela risque de l'endommager ou de réduire sa durée de vie. Ne placez pas l'alimentation à proximité de l'eau ou d'une source d'humidité, telle qu'une baignoire, un lavabo, un évier de cuisine, une piscine, dans un sous-sol humide ou tout autre emplacement humide. L'appareil ne doit pas être exposé à des éclaboussures. Ne placez pas d'objets remplis d'eau, tels que des vases par exemple, à proximité de l'appareil. Branchez l'alimentation sur une prise secteur facilement accessible. Veillez à ce que le cordon d'alimentation ne puisse être écrasé ou coincé, en particulier au niveau des fiches, des prises de courant et au point de raccordement à l'appareil. Le bloc d'alimentation fourni est uniquement destiné à une utilisation en intérieur. Ne placez pas de sources de flammes nues (une bougie allumée, par exemple) sur le bloc d'alimentation ou à proximité de celui-ci. Débranchez cette alimentation pendant les orages ou au cours des longues périodes de non-utilisation afin d'éviter de l'endommager. Éteignez votre appareil avant de débrancher le câble de l'alimentation. Cet appareil n'est pas prévu pour être utilisé par des personnes (y compris les enfants) dont les capacités physiques, sensorielles ou mentales sont réduites, ou des personnes dénuées d'expérience ou de connaissance, sauf si elles ont pu bénéficier, par l'intermédiaire d'une personne responsable de leur sécurité, d'une surveillance ou d'instructions préalables concernant l'utilisation de l'appareil. Il convient de surveiller les enfants pour s'assurer qu'ils ne jouent pas avec l'appareil. Si l'alimentation fonctionne de manière inhabituelle, et particulièrement si elle émet des sons ou des odeurs qui vous paraissent anormaux, débranchez-la immédiatement et faites-la examiner par un réparateur qualifié.

Le socle de prise de courant doit être installé à proximité du matériel et doit être aisément accessible.

#### **INFORMATION DU CONSOMMATEUR**

 Les déchets électriques et électroniques contiennent des substances dangereuses. La décharge sauvage ou en milieu non autorisé des déchets électroniques provoque de sérieux dommages à notre environnement.

 Veuillez contacter les autorités locales pour connaître les adresses des centres de collecte ou de tri agréés.

• Désormais, tous les appareils électroniques doivent être recyclés. L'utilisateur doit participer activement à la réutilisation, le recyclage et la récupération des déchets électriques et électroniques.

• La fiche de l'adaptateur secteur (si incluse) est destinée à servir de dispositif de déconnexion, la prise de courant doit être installée à proximité de l'équipement et doit être facilement accessible.

• La mise au rebut non réglementée des déchets électroniques peuvent nuire à la santé publique et à la qualité de notre environnement.

• Comme indiqué sur l'emballage et sur le produit, nous vous conseillons vivement de lire le manuel d'instructions, ceci dans votre intérêt. Il est rappelé que ce produit ne doit pas être jeté avec les ordures ménagères.

• Ni le fabricant ni le fournisseur ne peut être tenu responsable d'éventuels relevés incorrects et des conséquences qui pourraient en découler.

- Ce produit est conçu pour une utilisation domestique uniquement et comme indicateur de la température.
- Ce produit ne doit pas être utilisé à des fins médicales ou à titre d'information du public.
- Les caractéristiques de ce produit peuvent être modifiées sans préavis.
- Ce produit n'est pas un jouet. Tenez-le hors de la portée des enfants.
- · Aucune partie de ce manuel ne peut être reproduite sans l'autorisation préalable et écrite du fabricant.

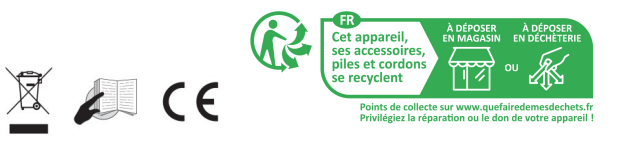

#### Directive RED 2014/53/EU

Résumé de la Déclaration de Conformité : Nous certifions que ce dispositif de transmission sans fil est conforme aux dispositions essentielles de la Directive RED 2014/53/EU

LA CROSSE TECHNOLOGY

6 A RUE DU COMMERCE

67118 GEISPOLSHEIM

FRANCE